# Инструкция по пользованию облачным хранилищем МФТИ cloud.mipt.ru

### Оглавление

| Общие сведения                                                                    | 1   |
|-----------------------------------------------------------------------------------|-----|
| Предупреждение о защите персональных данных, коммерческой и государственной тайны | 1   |
| 1. Вход в облачное хранилище                                                      | 1   |
| 2. Внешний вид облачного хранилища                                                | 2   |
| 3. Загрузка файла в облачное хранилище                                            | 2   |
| 4. Загрузка папки                                                                 | 5   |
| 5. Удаление и восстановление файла                                                | 5   |
| 6. Скачивание файла или папки из хранилища                                        | 7   |
| 7. Предоставление общего доступа к данным                                         | 7   |
| 8. Установка клиента облачного хранилища cloud.mipt.ru на устройство              | 9   |
| 9. Настройка клиента облачного хранилища на ОС Windows                            | .12 |
| 10.Облачная папка на группу сотрудников                                           | .14 |
|                                                                                   |     |

#### Общие сведения

Облачное хранилище МФТИ предназначено для оперативного хранения и резервного копирования рабочих документов и данных, а также для обмена ими между сотрудниками или с отрудниками и представителями третьих лиц в целях исполнения сотрудниками своих должностных о бязанностей.

ВНИМАНИЕ! Помните, что персональные данные сотрудников, финансовая информация, т ексты договоров и соглашений запрещено передавать третьим лицам за исключением случаев, установленных законом и локальными нормативными актами. Эти данные охраняются законами 98-ФЗ «О коммерческой тайне», 152-ФЗ «О персональных данных».

#### 1. Вход в облачное хранилище

1.1. Наберите в адресной строке браузера адрес **cloud.mipt.ru** Вы будете перенаправлены на страницу входа в облачное хранилище

1.2. В поле «Имя пользователя» введите свой логин от Корпоративного аккаунта (например, petrov.ma).

В поле «Пароль» введите свой пароль от Корпоративного аккаунта.

1.3. Нажмите на стрелку в конце строки с паролем.

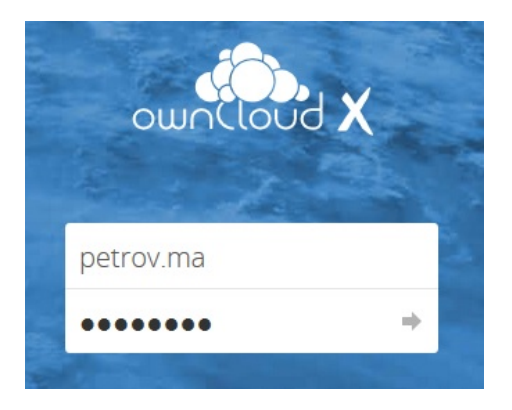

**2. Внешний вид облачного хранилища** 2.1. Отобразится страница со списком ваших папок и документов (в центре окна):

| = | Файлы                | don ownCloud           | b              |     | a, 🔹    | Буталов Андрей 👻 |
|---|----------------------|------------------------|----------------|-----|---------|------------------|
|   | Все файлы            | * > +                  |                |     |         |                  |
| * | Избранное            | 🗌 Имя 🔺                |                |     | Размер  | Изменён          |
| Š | Поделились с вами    | 10                     | <              | *** | 67.8 MB | 4 месяца назад   |
| Ş | Доступные для других | Shared                 | <              |     | 0 KB    | 4 месяца назад   |
| S | Доступные по ссылке  | TEST                   | <              | *** | 0 KB    | 8 месяцев назад  |
| ď | Метки                | РВК темп               | <              | ••• | 0 KB    | 4 месяца назад   |
|   |                      | Ø Файлы                | 🔗 Общий доступ |     | 0 KB    | 2 года назад     |
|   |                      | ownCloudUserManual.pdf | <              | *** | 2.1 MB  | 4 года назад     |

2.2. Слева находится меню со ссылками на файлы, отфильтрованные по типу:

| ≡ Файлы                                                | wnCloud                |            |     | م 🔹     | Буталов Андрей 🔻 |
|--------------------------------------------------------|------------------------|------------|-----|---------|------------------|
| Все файлы                                              | * > +                  |            |     |         | ==               |
| 🖈 Избранное                                            | ← RMN                  |            |     | Размер  | Изменён          |
| < Поделились с вами                                    | 10                     | <          |     | 67.8 MB | 4 месяца назад   |
| <ul> <li>Доступные для других</li> </ul>               | Shared                 | <          | *** | 0 KB    | 4 месяца назад   |
| <ul> <li>Доступные по ссылке</li> <li>Метки</li> </ul> | TEST                   | <          | *** | 0 KB    | 8 месяцев назад  |
|                                                        | РВК темп               | <          |     | 0 KB    | 4 месяца назад   |
|                                                        | 🔗 Файлы 🔗 Об           | щий доступ |     | 0 KB    | 2 года назад     |
|                                                        | ownCloudUserManual.pdf | <          | *** | 2.1 MB  | 4 года назад     |
|                                                        | 5 каталогов и 1 файл   |            |     | 69.9 MB |                  |

### 3. Загрузка файла в облачное хранилище

3.1. Нажмите кнопку «+» над списком ваших документов:

| = | Файлы                | ownCloud               |                |     | ۹ 🛊     | Буталов Андрей 🔻 |
|---|----------------------|------------------------|----------------|-----|---------|------------------|
|   | Все файлы            | · # ) +                |                |     |         | ==               |
| * | Избранное            | RMN A                  |                |     | Размер  | Изменён          |
| < | Поделились с вами    | 10                     | <              | ••• | 67.8 MB | 4 месяца назад   |
| 4 | Доступные для других | Shared                 | <              |     | 0 KB    | 4 месяца назад   |
| S | Доступные по ссылке  | TEST                   | <              | ••• | 0 KB    | 8 месяцев назад  |
| ~ | Метки                | РВК темп               | <              |     | 0 KB    | 4 месяца назад   |
|   |                      | Ø Файлы                | 🔗 Общий доступ | *** | 0 KB    | 2 года назад     |
|   |                      | ownCloudUserManual.pdf | <              |     | 2.1 MB  | 4 года назад     |
|   |                      | 5 каталогов и 1 файл   |                |     | 69.9 MB |                  |

3.2. Отобразится меню добавления файла или папки:

| +              |                                             |
|----------------|---------------------------------------------|
| Загрузить      |                                             |
| Каталог        |                                             |
| Текстовый файл |                                             |
|                | +<br>Вагрузить<br>Каталог<br>Текстовый файл |

3.3. Нажмите на ссылку «Загрузить».

| ŀ | ) +            |  |
|---|----------------|--|
| ± | Загрузить      |  |
| h | Каталог        |  |
| B | Текстовый файл |  |

3.4. Отобразится окно выбора файла для загрузки:

|                    |                                  | Открытие               |     |                    |        |   |
|--------------------|----------------------------------|------------------------|-----|--------------------|--------|---|
| 🕒 🅘 – 🕇 🔳 Рабочи   | ий стол                          |                        | ~ C | Поиос Рабочий стол |        | ٩ |
| Упорядочить • Созд | ать папку                        |                        |     | - III -            |        |   |
| 🚖 Избранное 🔷      | fusioninventory-agent-deployment | 📩 VLC media player     |     |                    |        |   |
| 🍌 Загрузки         | Work log и идеи                  | 😤 Сканер Dr.Web        |     |                    |        |   |
| 💈 Недавние места   | ElibreCAD                        | 😚 Oracle VM VirtualBox |     |                    |        |   |
| Рабочий стол       | MmiMgmt                          | Konstantion 12 Player  |     |                    |        |   |
|                    | 📑 Телефоны                       | 🚱 Сеть                 |     |                    |        |   |
| 💐 Этот компьютер   | 🛃 drwcsd                         | 📖 Библиотеки           |     |                    |        |   |
| 😹 Видео            | S drwinst                        | 🍓 Этот компьютер       |     |                    |        |   |
| 📗 Документы        | 🗃 SWriter                        | La User                |     |                    |        |   |
| 🍌 Загрузки         | mikrotik config                  |                        |     |                    |        |   |
| 🗼 Изображения      | d btest                          |                        |     |                    |        |   |
| 🔰 Музыка           | TightVNC Viewer                  |                        |     |                    |        |   |
| 🗼 Рабочий стол     | J. OwnCloud                      |                        |     |                    |        |   |
| 🤩 OS (C:)          | A WinSCP                         |                        |     |                    |        |   |
| Data (D-)          |                                  |                        |     |                    |        |   |
| Имя файла:         |                                  |                        | Ŷ   | Все файлы          |        | ~ |
|                    |                                  |                        |     | Открыть            | Отмена | а |

3.5. Выберите файл, который требуется загрузить в хранилище:

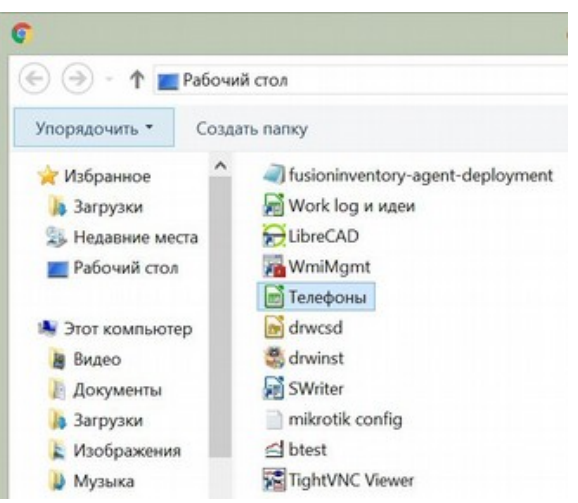

3.6. Нажмите кнопку «Открыть»:

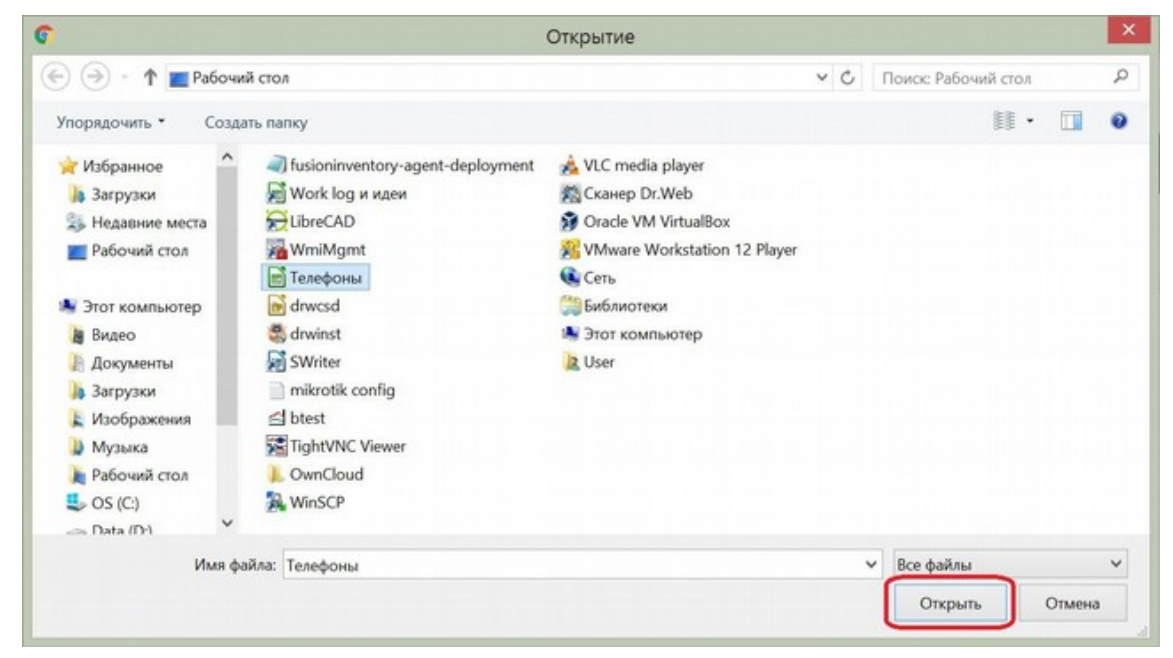

3.7. Теперь в списке файлов отображается загруженный документ:

| * > +               |   |            |                    |
|---------------------|---|------------|--------------------|
| Documents           | < | <br>35 KB  | 36 минут назад     |
| Photos              | < | <br>663 KB | 36 минут назад     |
| ownCloud Manual pdf | < | <br>3.9 MB | 36 минут назад     |
| Телефоны.ods        | < | <br>10 KB  | несколько секунд н |

**4. Загрузка папки** в хранилище осуществляется так же, как загрузка файла, только на шаге 4.5. вместо файла необходимо выбрать нужную папку:

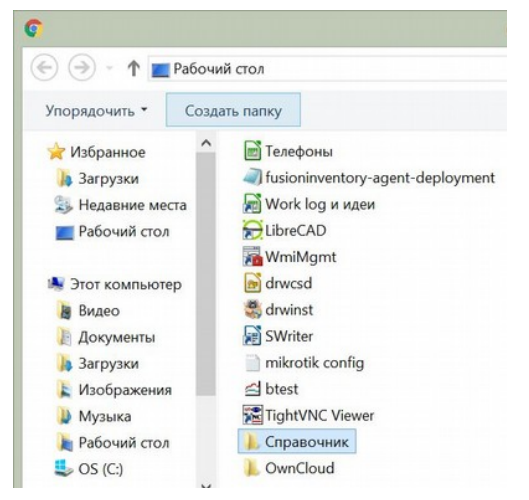

Затем выполните вышеописанный шаг 4.6.

#### 5. Удаление и восстановление файла

5.1. Наведите указатель мыши на файл (или папку), который требуется удалить. При этом рядом со значком файла отобразится окошко для выделения файла:

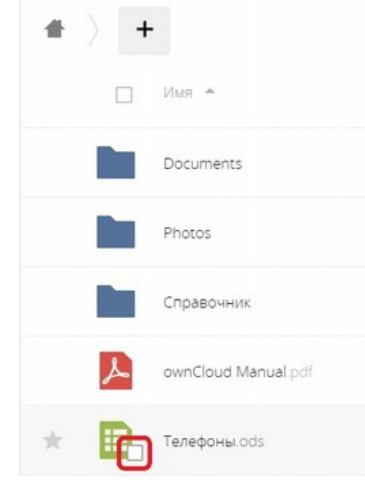

5.2. Щёлкните левой клавишей мыши в этом окошке. Теперь файл выделен:

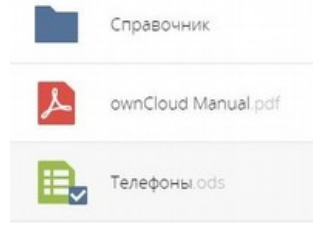

5.3. Нажмите на значок многоточия в конце строки с названием удаляемого файла:

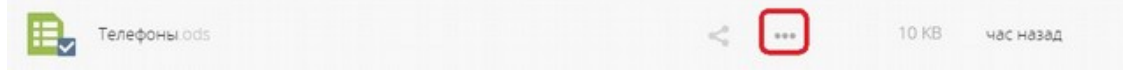

5.4. Отобразится меню действий с файлом. Выберите пункт «Удалить»:

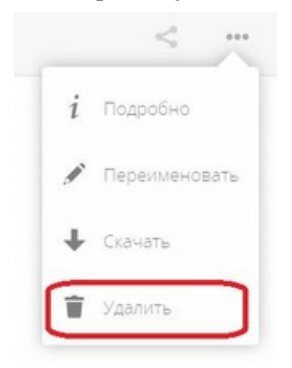

Теперь файл не отображается в списке ваших документов.

5.5. Если вы хотели бы восстановить данный файл (отменить удаление), перейдите в папку «Удалённые файлы»:

| 10 | Все файлы            |
|----|----------------------|
| *  | Избранное            |
| <  | Поделились с вами    |
| <  | Доступные для других |
| 0  | Доступные по ссылке  |
| ٩  | Метки                |
|    |                      |
|    |                      |
|    |                      |
|    |                      |
| •  | Удалённые файлы      |
| ¢  | Настройки            |

Выделите файл, который требуется восстановить, как указано в шаге 6.2, и нажмите кнопку «Восстановить»:

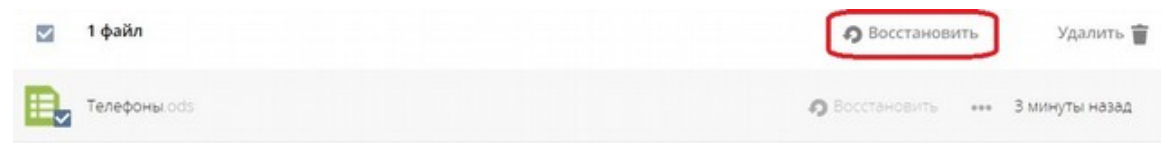

Теперь файл снова отображается в списке ваших документов (см. пункт 4.7).

#### 6. Скачивание файла или папки из хранилища

6.1.Нажмите на троеточие напротив того файла который собираетесь скачать из облачного хранилища

| ≡ Файлы                                                | wnCloud                |                      | م 🚅     | Буталов Андрей 🔻 |
|--------------------------------------------------------|------------------------|----------------------|---------|------------------|
| Все файлы                                              | <b>#</b> > <b>+</b>    |                      |         |                  |
| \star Избранное                                        | Имя *                  |                      | Размер  | Изменён          |
| < Поделились с вами                                    | 10                     | <                    | 67.8 MB | 4 месяца назад   |
| < Доступные для других                                 | Shared                 | <                    | 0 KB    | 4 месяца назад   |
| <ul> <li>Доступные по ссылке</li> <li>Матии</li> </ul> | TEST                   | <                    | 0 KB    | 8 месяцев назад  |
|                                                        | РВК темп               | < <sup>0</sup>       | 0 KB    | 4 месяца назад   |
|                                                        | Ø Файлы                | 🔗 Общий доступ 🛛 *** | 0 KB    | 2 года назад     |
|                                                        | ownCloudUserManual.pdf | <                    | 2.1 MB  | 4 года назад     |
|                                                        | 5 каталогов и 1 файл   | і Подробно           | 69.9 MB |                  |
|                                                        |                        | 🖋 Переименовать      |         |                  |
|                                                        |                        | 🖶 Скачать            |         |                  |
|                                                        |                        | 🗑 Удалить            |         |                  |

6.2. В отобразившемся меню выберите и нажмите пункт «Скачать»: Требуемый файл или папка будут скачаны на ваш компьютер.

#### 7. Предоставление общего доступа к файлу или папке

7.1. Напротив того файла к которому собираетесь предоставить общий доступ нажмите на на кнопку «Поделиться» 🚬 , выделенную на рисунке:

| = | Файлы                | don ownClc             | bud            | Q <del>\$</del> | Буталов Андрей 🔻 |
|---|----------------------|------------------------|----------------|-----------------|------------------|
|   | Все файлы            | +                      |                |                 |                  |
| * | Избранное            | Имя 🔺                  |                | Размер          | Изменён          |
| < | Поделились с вами    | 1C                     | <              | ••• 67.8 MB     | 4 месяца назад   |
| < | Доступные для других | Shared                 | <              | ••• 0 KB        | 4 месяца назад   |
| 9 | Доступные по ссылке  | TEST                   | <              | ••• 0 KB        | 8 месяцев назад  |
| Q | Метки                | РВК темп               | <              | •••• 0 KB       | 4 месяца назад   |
|   |                      | Файлы                  | . Общий доступ | ••• 0 KB        | 2 года назад     |
|   |                      |                        | g count doctyn | 010             | 2 1040 110304    |
|   |                      | ownCloudUserManual.pdf | <              | ••• 2.1 MB      | 4 года назад     |

7.2. В отобразившемся справа меню, укажите в поле «Поделиться с пользователями, группами» фамилии и имена пользователей, которым хотите предоставить доступ к файлу или папке. Важно: ФИО пользователя не будет в системе если пользователь ни разу не заходил в cloud.mipt.ru.

| * > +                  |                |     |         | ==        | ownClou                  | 🗙 dUserManual.pdf       |
|------------------------|----------------|-----|---------|-----------|--------------------------|-------------------------|
| _ Имя 🔺                |                |     | Размер  | Изменён   | ★ 2.1 MB                 | , 4 года назад          |
| 1C                     | <              | *** | 67.8 MB | 4 месяца  | Совместные теги          |                         |
| Shared                 | <              | *** | 0 KB    | 4 месяца  | Версии Коментарии О      | бщий доступ События     |
| TEST                   | <              | *** | 0 KB    | 8 месяцє  | Пользователь и<br>группы | Общедоступные<br>ссылки |
| РВК темп               | <              | *** | 0 KB    | 4 месяца  | Поделиться с пользовате  | елями, группами » i     |
| Файлы                  | 🔗 Общий доступ | *** | 0 KB    | 2 года на |                          |                         |
| ownCloudUserManual.pdf | <              | ••• | 2.1 MB  | 4 года на |                          |                         |

7.3. Если требуется передать файлы из облака сотруднику сторонней организации, нажмите кнопку «Общедоступные ссылки». Далее нажмите на кнопку «Создать общедоступную ссылку»

| * > +                  |                |     |         |           | ownC                                     | ×<br>loudUserManual.pdf 🔗  |
|------------------------|----------------|-----|---------|-----------|------------------------------------------|----------------------------|
| имя 🔺                  |                |     | Размер  | Изменён   | * 2.1                                    | MB, 4 года назад           |
| 1C                     | <              |     | 67.8 MB | 4 месяца  | Совместные теги                          |                            |
| Shared                 | <              | *** | 0 KB    | 4 месяца  | Версии Коментарии                        | Общий доступ События       |
| TEST                   | <              |     | 0 KB    | 8 месяцє  | Пользователь и                           | Общедоступные<br>ссылки    |
| РВК темп               | <              |     | 0 KB    | 4 месяца  |                                          |                            |
| <i>В</i> Файлы         | 🔗 Общий доступ |     | 0 KB    | 2 года на | Сейчас нет ссылок для<br>первую          | доступа, вы можете создать |
| ownCloudUserManual.pdf | <              | *** | 2.1 MB  | 4 года на | Создать общедост                         | гупную ссылку              |
| 5 каталогов и 1 файл   |                |     | 69.9 MB |           | Каждый, у кого есть эт<br>файлу/каталогу | а ссылка, имеет доступ к   |

7.4. В открывшемся подменю можно указать имя ссылки, установить пароль на ссылку, указать срок действия ссылки, указать адресатов для рассылки ссылки по почте. После указания необходимых параметров нажмите кнопку «Поделиться»

| Ссылка ownCloudUserManual.pdf                     |        |
|---------------------------------------------------|--------|
| 🖲 Скачивание / Просмотр                           |        |
| олучатели могут просматривать или скачивать содер | жимое. |
| ароль                                             |        |
| Выберите пароль                                   |        |
| рок действия                                      |        |
| Выберите срок действия                            |        |

7.5. В меню общего доступа файла появятся параметры ссылки, где можно скопировать ссылку в буфер обмена, изменить параметры ссылки, удалить ссылку. Нажмите кнопку «Скопировать в буфер обмена»

| # | )  - | +                      |                |     |         |           | ownCloudUserManual.pdf 🔗               |
|---|------|------------------------|----------------|-----|---------|-----------|----------------------------------------|
|   |      | ммя 🔺                  |                |     | Размер  | Изменён   | 🖈 2.1 MB, 4 года назад                 |
|   |      | 1C                     | <              | *** | 67.8 MB | 4 месяца  | Совместные теги                        |
|   |      | Shared                 | <              | *** | 0 KB    | 4 месяца  | Версии Коментарии Общий доступ События |
|   |      | TEST                   | <              |     | 0 KB    | 8 месяце  | Пользователь и Общедоступные           |
|   |      | РВК темп               | <              |     | 0 KB    | 4 месяца  | Скопировать в буфер<br>обмена          |
|   | 8    | Файлы                  | 🔗 Общий доступ | *** | 0 KB    | 2 года на |                                        |
|   | ٨    | ownCloudUserManual.pdf | 🔗 Общий доступ |     | 2.1 MB  | 4 года на | Создать общедоступную ссылку           |

7.6. Полученную в **пункте 7.5** ссылку, можно отправить электронной почтой или сообщением в мессенджере (skype, whatsapp, viber и т. п.), для этого достаточно скопированную в буфер обмена ссылку вставить в текст письма или сообщение мессенджера (щёлкнуть правой кнопкой в поле набора сообщения и выбрать пункт «Вставить»).

7.7. Если требуется отправить ссылку электронной почтой, то можно это сделать в **пункте 7.4** перед генерацией ссылки - введите в поле «Отправить ссылку по электронной почте» электронный адрес корреспондента, а затем нажмите кнопку «Поделиться»:

| Ссылка ownClou                   | idUserManua   | l.pdf (2)        |            |
|----------------------------------|---------------|------------------|------------|
| • Скачивание                     | / Просмотр    |                  |            |
| Толучатели могут                 | просматривать | или скачивать се | одержимое. |
| Тароль                           |               |                  |            |
| Выберите парол                   |               |                  |            |
| Срок действия<br>Выберите срок д | ействия       |                  |            |
| Отправить ссылку                 | по электронно | й почте          |            |
| help@mipt.ru                     | ĸ             |                  |            |
| 🔲 Отправить ког                  | ию себе       |                  |            |
| Добавить личное                  | сообщение     |                  |            |
|                                  |               |                  |            |

Адресат, с которым вы поделились ссылкой, получит ссылку на ваш документ или папку.

#### 8. Установка клиента облачного хранилища cloud.mipt.ru на устройство

Для использования облачного хранилища как обычной папки на компьютере, можно установить клиента облачного хранилища на компьютер. Поддерживаются компьютеры с операционными системами Windows, Mac, Linux, а так же мобильные устройства iOS и Android.

Можно установить клинт cloud.mipt.ru на рабочий и домашний ПК, и синхронизируя одну и ту же папку на работе и дома иметь к ней постоянный доступ.

8.1. Для установки клиента облачного хранилища нужно набрать в адресной строке браузера адрес **cloud.mipt.ru** И на странице входа в облачное хранилище внизу страницы нажать на ссылку **ownCloud** 

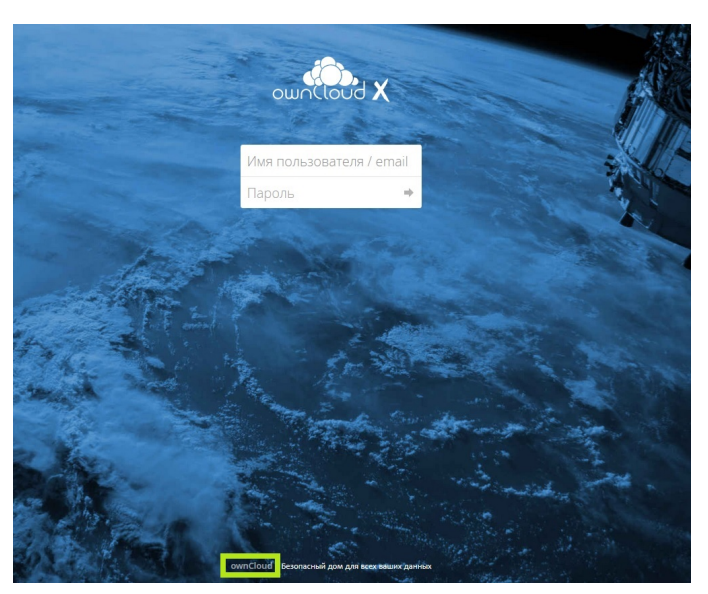

8.2. Вас переадресует на страницу ownCloud. Нажмите на ссылку Download в правом верхнем углу страницы

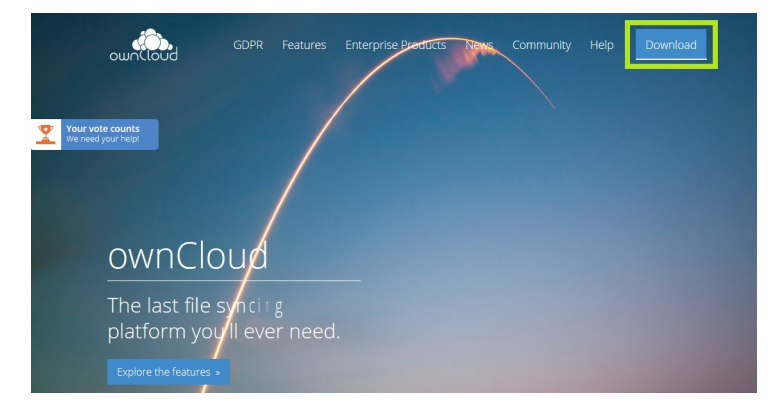

8.3. Вас переадресует на страницу загрузки программного обеспечения ownCloud, выберите необходимый дистрибутив из предложенных в **Table of contents** и нажмите на ссылку, например **Windows** 

| t.       | ownCloud                                                                                                    | GDPR Features                                                                                                    | Enterprise Products                                                                        | News                           | Community                                                           | Help                                                               | Download |
|----------|----------------------------------------------------------------------------------------------------|----------------------------------------------------------------------------------------------------|--------------------------------------------------------------------------------------------|--------------------------------|---------------------------------------------------------------------|--------------------------------------------------------------------|----------|
| <b>₽</b> | Your vote counts<br>We need your help!<br>are listed. Choose the va<br>Looking for enterprise<br>Release Cha<br>ownCloud offers differen<br>look at the release chan<br>cse                                                                                                    | y of installation options.<br>riant which best fits you<br>features?<br>nnels<br>tt release channels, whe<br>hel overview to learn wh | On this page all available of<br>r needs.                                                  | ptions<br>. Have a<br>hich use | Table o'<br>ownClou<br>Tarba<br>Docke<br>Applia<br>Linux<br>ownClou | f conte<br>ud Server<br>II<br>er<br>ince<br>packages<br>ud desktop | nts      |
|          | Looking for older version                                                                                                    | as See our Older-Version                                                                                                    | ans section.                                                                               | aud                            | Mac C<br>Windo<br>Linux<br>ownClou<br>iOS<br>Andro<br>ownClou       | os<br>ows<br>ud mobile (<br>id<br>ud marketp                       | apps     |
|          | Image: Section 1         Image: Section 2         Image: Section 2< | The server is the c<br>Supporting Linux (<br>of all your files and                                                                    | ore software behind ownCl<br>like) operating systems it ta<br>d data and controls the acce | oud.<br>Ikes care<br>ess.      |                                                                     |                                                                    |          |

8.4. Вас переадресовало в раздел **ownCloud desktop client for Windows** выбираем релиз **production** и жмём ссылку **Download**, для скачивания программы клиента для Windows

| system requiremen | ts: Windows 7+                                               |                                                                 |                                              |        | Table of                                     | contonto                   | _   |
|-------------------|--------------------------------------------------------------|-----------------------------------------------------------------|----------------------------------------------|--------|----------------------------------------------|----------------------------|-----|
| release channel   | version                                                      | release date                                                    |                                              |        | ownCloud<br>Tarball                          | Server                     | 5   |
| production        | 2.5.4                                                        | 2019/03/19                                                      | Download 🕹                                   |        | Docker<br>Applianc                           | e<br>Ickages               |     |
| technical preview | 2.6.0alpha1                                                  | 2019/04/23                                                      | Download 📥                                   |        | <ul> <li>ownCloud</li> <li>Mac OS</li> </ul> | desktop clie               | ent |
| Testpilot cloud   | 2.6.0alpha1                                                  | 2019/04/23                                                      | Download 📥                                   |        | Window                                       | S                          |     |
|                   |                                                              |                                                                 |                                              |        | ownCloud                                     | mobile app                 | -   |
| 👌 ownC            | loud des                                                     | ktop clier                                                      | nt for Linux                                 |        | ownCloud<br>iOS<br>Android                   | mobile app:                | S   |
| ownC              | loud desions, we support<br>revious LTS.                     | ktop clier<br>, if technically fe                               | nt for Linux<br>easible, the latest 2 versio | ns per | ownCloud<br>iOS<br>Android<br>ownCloud       | mobile app:<br>marketplace | e   |
| ownC              | loud desions, we support<br>revious LTS.<br>version          | ktop clier<br>, if technically fe<br>release date               | nt for Linux<br>easible, the latest 2 versio | ns per | ownCloud<br>iOS<br>Android<br>ownCloud       | mobile app:<br>marketplace | e   |
| ownC              | loud desions, we support<br>revious LTS.<br>version<br>2.5.4 | ktop clier<br>, if technically fe<br>release date<br>2019/03/19 | nt for Linux<br>easible, the latest 2 versio | ns per | ownCloud<br>iOS<br>Android<br>ownCloud       | mobile app:                | e   |

# 8.5. Проверяем папку Загрузки, должна появиться программа установщик ownCloud-ххххххххлтsi (ххххххххх - номер версии программы может отличаться от того номера что в инструкции) Запустите программу установки клиента

| Имя                               | Дата изменения   | Тип             | Размер    |
|-----------------------------------|------------------|-----------------|-----------|
|                                   | 04.10.2018 17:41 | Папка с файлами |           |
| desisten ini                      | 14.03.2019 9:17  | Параметры конф  | 1 KG      |
| j🛃 ownCloud-2.5.4.11654.11466.msi | 20.05.2019 16:42 | Пакет установщи | 34 444 KE |

8.6. В программе установки нажмите Далее

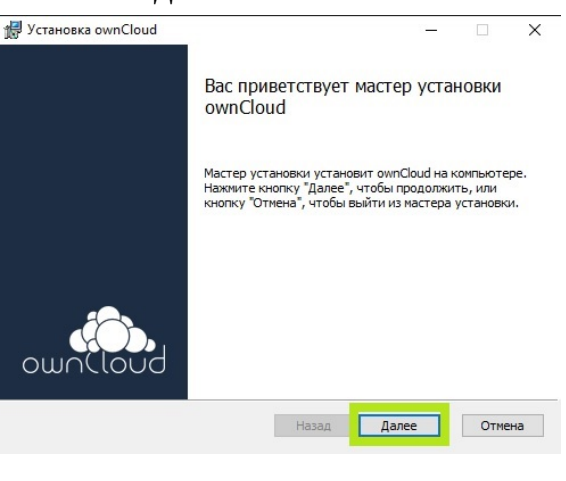

#### 8.7. Нажмите Далее

| ыборочная ус                     | становка                                                                     |                                        |                                                                                 | 10                                                            |
|----------------------------------|------------------------------------------------------------------------------|----------------------------------------|---------------------------------------------------------------------------------|---------------------------------------------------------------|
| Укажите конфи                    | гурацию установки компоне                                                    | нтов.                                  | OL                                                                              | UNCLO                                                         |
| Для изменения и<br>соответствующ | параметров установки каког<br>ий значок в расположенном и<br>ownCloud Client | о-либо компо<br>ниже дереве            | нента щелкн                                                                     | ите                                                           |
|                                  |                                                                              | Для ком<br>на жест<br>подкомг          | понента треб<br>ком диске. Вы<br>юнентов: 3 и                                   | буется 89МБ<br>ыбрано<br>з 3. Для                             |
| Местоположе                      | C:\Program Files (x86)\ownC                                                  | Для ком<br>на жест<br>подком<br>3558КБ | понента треб<br>ком диске. Вы<br>понентов: 3 и<br>понентов треб<br>на жестком д | буется 89МБ<br>ыбрано<br>з 3. Для<br>буется<br>иске.<br>Обгор |

#### 8.8. Нажмите Установить

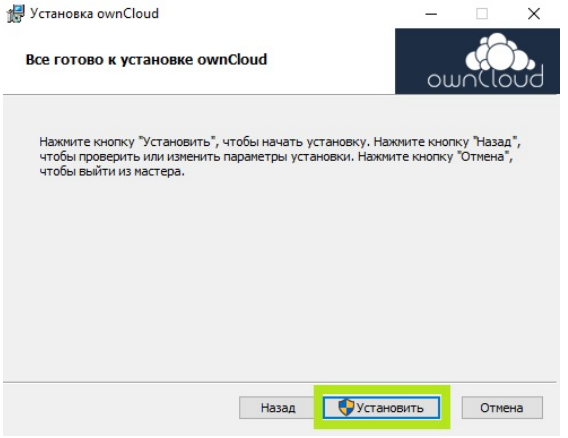

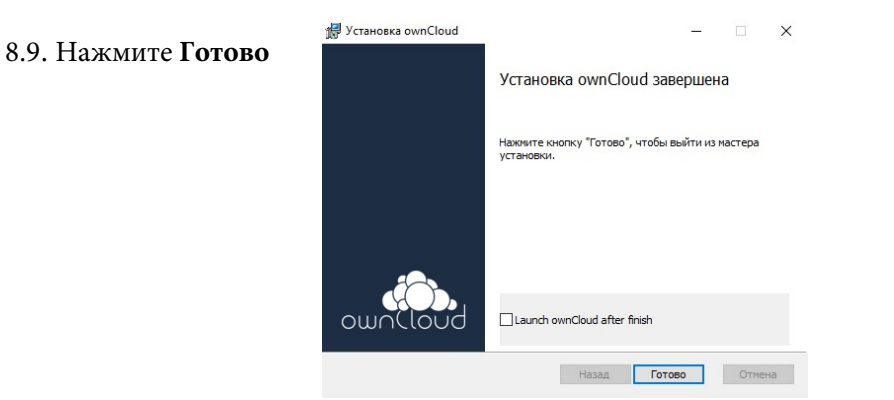

8.10. После установки программы вам будет предложено перезагрузить компьютер. Сохраните все не сохранённые данные и нажмите Да.

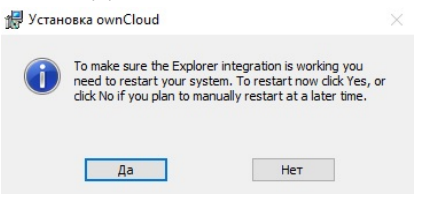

#### 9. Настройка клиента облачного хранилища на ОС Windows

9.1. После успешной установки программы на компьютер, запустится окно настройки программы клиента В строку Адрес сервера необходимо ввести адрес: https://cloud.mipt.ru и нажать кнопку Далее

| ക Macтер подключения ownCloud                        | ×        |
|------------------------------------------------------|----------|
| Подключиться к ownCloud<br>Настроить сервер ownCloud | own(loud |
| Адрес серверг                                        |          |
|                                                      |          |
|                                                      |          |
|                                                      |          |
|                                                      | Далее >  |

9.2. Введите данные вашего корпаккаунта и нажмите Далее Имя пользователя: логин корпаккаунта Пароль: пароль корпаккаунта

| 👞 Мастер подключения own                | nCloud                                                  |            | ×     |
|-----------------------------------------|---------------------------------------------------------|------------|-------|
| Подключиться к<br>Ввести учётные данные | ownCloud                                                | ownCla     | bud   |
| Kawawaa aada uu                         | อธิบาวอยออนสา ออออสา ออนออมเอบและบออออ ออธิบนเสองต่อนัด |            |       |
| Имя пользователя                        | butalov.aa                                              |            |       |
| Пароль                                  | ••••••                                                  |            |       |
|                                         |                                                         |            |       |
|                                         |                                                         |            |       |
|                                         |                                                         |            |       |
|                                         |                                                         |            |       |
|                                         |                                                         |            |       |
|                                         |                                                         |            |       |
|                                         |                                                         |            |       |
|                                         |                                                         |            |       |
|                                         |                                                         | < Назад Да | лee > |

9.3. На данном шаге настроек необходимо выбрать какие папки с сервера вы хотите синхронизировать на компьютер и в какую локальную директорию

По умолчанию выбрано **Синхронизировать с сервера всё** - это значит что все ваши папки находящиеся на сервере (которые вы можете видеть на шаге **2.2.** в веб интерфейсе облачного хранилища) будут

синхронизироваться на ваш компьютер

Если вам нужно синхронизировать только одну папку, вы можете её выбрать выделив пункт Уточнить объекты

| Подключи<br>Изменить на | иться к ownCloud<br>стройки локальных каталогов<br>ошосloud                                                                                                    |
|-------------------------|----------------------------------------------------------------------------------------------------|
| Сервер                  | Синхронизировать с сервера всё (рекомендуется) (70 МБ)     Спрашивать подтверждение перед онхронизацией папок, по размеру больше чен 500      МБ     Спрашивать подтверждение перед онхронизацией внешних хранилищ     Уточнить объекты     Создать онхронизации папок вруную     Использовать виртуальные файлы внесто немедленного скачивания содержимого (экспериментальное) |

9.4.В открывшемся окне выберите необходимые для синхронизации папки - поставив напротив нужной папки Галку в чекбоксе и нажмите **OK** 

| 🦇 Мастер подключения ownCloud                                                                                                    | ×                                    |
|----------------------------------------------------------------------------------------------------|--------------------------------------|
| Подключиться к ownCloud<br>Изменить настройки локальных каталогов                                                                       | own(loud                             |
| 👞 Уточнить объекты                                                                                                    | ? ×                                  |
| Снимите выбор с удалённых папок, н                                                                                                    | отрые вы не хотите синхронизировать. |
| Се Назевание Размер<br>✓ ■ ✓ / 70 МБ<br>> ✓ ■ / 70 МБ<br>> ○ 1C 68 МБ<br>> □ 5hared 0Б<br>> □ FET 0Б<br>> □ PBK темп 0Б<br>> □ Файлы 0Б |                                      |
| Berger                                                                                                    | ОК Отмена                            |
|                                                                                                    |                                      |
|                                                                                                    | < Назад Соединение                   |

9.5. Так же вы можете выбрать локальную папку для синхронизации, в данном случае в папке **Documents** создана и выбрана для синхронизации папка **CLOUD** После выбора всех директорий - нажмите **Соединение** 

| Изменить нас              | атройки локальных каталогов<br>ОШОЦОЦ                                                                                                    |
|---------------------------|----------------------------------------------------------------------------------------------------|
| Сервер                    | <ul> <li>Синхронизировать с сервера всё (рекомендуется) (70 МБ)</li> <li>Спрашивать подтверждение перед онкронизацией папок, по размеру больше чем 500 ‡МБ</li> <li>Спрашивать подтверждение перед онкронизацией внешних хранилищ</li> <li>Уточнить объекты (68 МБ)</li> <li>Создать синхронизации папок вруную</li> <li>Использовать виртуальные файлы виесто немедленного скачивания содержимого (жспериментальное)</li> </ul> |
| <b>5</b><br>жальный катал | C:\Users\Буталов Андрей\Documents\CLOUD                                                                                                    |

9.6. После успешного соединения с сервером, клиент ownCloud начнёт синхронизировать выбранный каталог (1С) в локальную папку \Documents\CLOUD.

Продолжительность синхронизации зависит от объема выбранной папки. Если папка занимает 10Гб времени на первую синхронизацию может потребоваться много.

После успешной синхронизации, как на картинке снизу, на облаке должен появиться зеленый круг с галкой внутри.

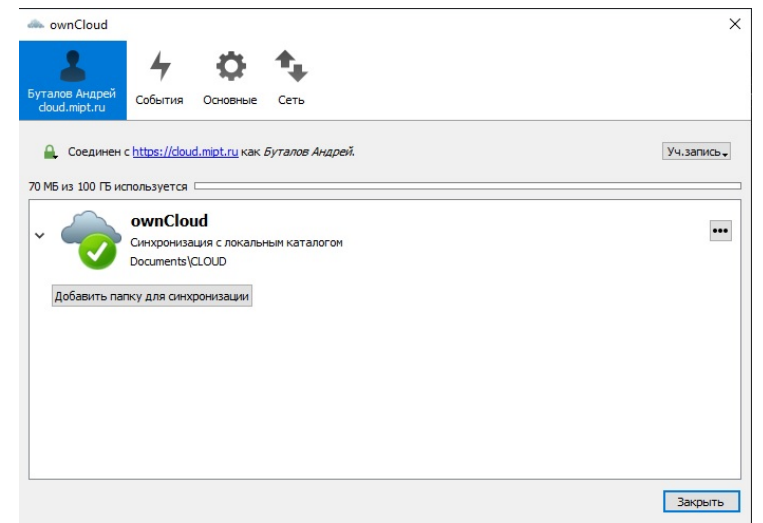

9.7. Проверим файлы в локальной папке CLOUD

Как видно на скриншоте снизу в папке появилась папка **1C** а так же служебные файлы самой клиентской программы, они будут не видны если у вас в Проводнике выключен просмотр Скрытых элементов

|       | доку     | MEHTE > CLOUD             |                  |                 | , up     |
|-------|----------|---------------------------|------------------|-----------------|----------|
|       | <u>^</u> | Имя                       | Дата изменения   | Тип             | Размер   |
| оступ |          | 1C                        | 20.05.2019 17:12 | Папка с файлами |          |
|       | *        | Sync_sscesadab707.db      | 20.05.2019 17:12 | Data Base File  | 88 KE    |
|       | *        | 📕sync_85ce9adab767.db-shm | 20.05.2019 17:12 | Файл "DB-SHM"   | 32 КБ    |
| ы     | *        | sync_85ce9adab767.db-wal  | 20.05.2019 17:12 | Файл "DB-WAL"   | 5 КБ     |
| ения  | *        | 📑 .owncloudsync.log       | 20.05.2019 17:12 | Файл "LOG"      | 2 КБ     |
|       | *        | 📓 Desktop.ini             | 20.05.2019 17:12 | Параметры конф  | 1 КБ     |
|       |          | ownCloudUserManual.pdf    | 11.08.2015 14:49 | Adobe Acrobat D | 2 164 KE |

Теперь вы можете на рабочем ПК копировать в папку **CLOUD** нужные файлы и иметь доступ к этим файлам на других компьютерах где настроен клиент ownCloud с вашей учетной записью корпаккаунта.

#### 10.Облачная папка на группу сотрудников

Если вам необходимо создать общую папку в облачном хранилище для группы сотрудников:

10.1. Нужно обратиться в **техподдержку МФТИ 60-62**, и сказать что вы хотите создать общую сетевую папку в облачном хранилище **cloud.mipt.ru**. Так же от вас потребуется следующая информация:

#### - имя группы

- состав группы, перечислить ФИО сотрудников которых нужно добавить в группу (сотрудники должны иметь корпаккаунт и предварительно хотя бы раз залогинется в cloud.mipt.ru)

- предполагаемый максимальный размер облачной папки (для выделения папке квоты)

- **нужны ли права администрирования группы** одному из сотрудников (<u>если выдать права на</u> администрирование группы, данный сотрудник сможет самостоятельно менять членство в группе)

10.2.После обращения в техподдержку МФТИ, когда группа создана, вы можете через веб интерфейс, так же как описано в **пункте 7.2. выдать права** на вашу папку но уже не пользователю а **группе**.

| ♣ > +                  | РВК темп 🖉                                                                                                    |          |                 |                                            |   |
|------------------------|----------------------------------------------------------------------------------------------------|----------|-----------------|--------------------------------------------|---|
| Uma A                  |                                                                                                    | Размер   | Изменён         | ★ 0 КВ, 4 месяца назад                     |   |
| 10                     | < .                                                                                                    | 67.8 MB  | 4 месяца назад  | Совместные теги                            |   |
| Shared                 | < •                                                                                                    | ••• 0 KB | 4 месяца назад  | Коментарии Общий доступ События            |   |
| TEST                   | < •                                                                                                    | ••• 0 KB | 8 месяцев назад | Пользователь и группы Общедоступные ссылки |   |
| РВК темп               | < ·                                                                                                    | ••• 0 KB | 4 месяца назад  | евы                                        | i |
| Ø Файлы                | 🔗 Общий доступ 🔹                                                                                                    | ••• 0 KB | 2 года назад    | Р РВК (группа)                             |   |
| ownCloudUserManual.pdf | Общий доступ     •     •     •     •     •     •     •     •     •     •     •     •     •     •     •     •     •     •     •     •     •     •     •     •     •     •     •     •     •     •     •     •     •     •     •     •     •     •     •     •     •     •     •     •     •     •     •     •     •     •     •     •     •     •     •     •     •     •     •     •     •     •     •     •     •     •     •     •     •     •     •     •     •     •     •     •     •     •     •     •     •     •     •     •     •     •     •     •     •     •     •     •     •     •     •     •     •     •     •     •     •     •     •     •     •     •     •     •     •     •     •     •     •     •     •     •     •     •     •     •     •     •     •     •     •     •     •     •     •     •     •     •     •     •     •     •     •     •     •     •     •     •     •     •     •     •     •     •     •     •     •     •     •     •     •     •     •     •     •     •     •     •     •     •     •     •     •     •     •     •     •     •     •     •     •     •     •     •     •     •     •     •     •     •     •     •     •     •     •     •     •     •     •     •     •     •     •     •     •     •     •     •     •     •     •     •     •     •     •     •     •     •     •     •     •     •     •     •     •     •     •     •     •     •     •     •     •     •     •     •     •     •     •     •     •     •     •     •     •     •     •     •     •     •     •     •     •     •     •     •     •     •     •     •     •     •     •     •     •     •     •     •     •     •     •     •     •     •     •     •     •     •     •     •     •     •     •     •     •     •     •     •     •     •     •     •     •     •     •     •     •     •     •     •     •     •     •     •     •     •     •     •     •     •     •     •     •     •     •     •     •     •     •     •     •     •     •     •     •     •     •     •     •     •     •     •     •     •     •     •     •     •     •     •     •     •     • | 2.1 MB   | 4 года назад    |                                            |   |